## Questions / Réponses

## 26/03/2025

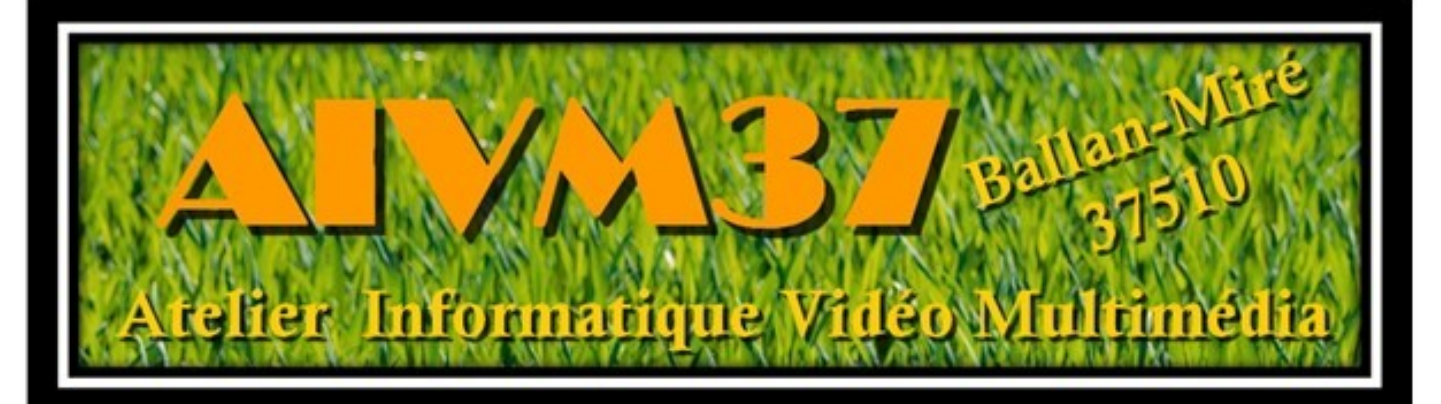

http://jean.thiou.free.fr

http://aivm.free.fr

# Questions / Réponses Windows 1010

#### Dans cette fiche Windows

Le <u>paragraphe 1</u> parle de ce qui est vrai, possible et utilisanble sous <mark>toutes versions de Windows</mark>. Le <u>paragraphe 2</u> concerne Windows 10

Ce qui est vreai sous Windows 10 reste vrai sous Windows 11 mais peut prendre des formes différenets 0

Le sommaire (pages suivantes), vous donne directement des liens hypertetxes sur les sujets annoncés

#### Sommaire

- 1 Windows 10 et 11. Questions générales.
  - 1.1 Généralités Windows
  - 1.2 Comment voir les composants matériels
    - 1.2.1 Configuration matérielle
  - 1.3 Système
    - 1.3.1 Ecran
  - 1.4 Installation
  - 1.5 Démarrage
    - 1.5.1 Fichiers (logiciels)au démarrage
    - 1.5.2 Ajouter ou retirer un logiciel au démarrage
  - 1.6 Les raccourcis logiciels
  - 1.7 Les raccourcis clavier
    - 1.7.1 Pour Windows 10 et 11
    - 1.7.2 Pour la loupe sous Windows
    - 1.7.3 Divers
  - 1.8 La télémétrie
  - 1.9 Petits problèmes avec Windows
  - 1.10 Presse-papiers
    - 1.10.1 Accéder au presse-papiers multiple 'W10 et 11)
  - 1.11 Les icones
  - 1.12 Dossier
  - 1.13 Donner des noms de fichiers
  - 1.14 Affichage
    - 1.14.1 Ecran noir et blanc
    - 1.14.2 Zoom à l'écran
    - 1.14.3 Fenêtres côte à côte
  - 1.15 Code PIN
  - 1.16 Mode administrateur
    - 1.16.1 Problème de dossier
  - 1.17 Les diverses fonctions de Windows
  - 1.18 Terminologie Vocabulaire.
    - 1.18.1 Enregistrer Enregistrer sous

- 1.18.2 Invite de commande Terminal Powershell
- 1.19 Ecrans
  - 1.19.1 Ecran principal
  - 1.19.2 Résolution des écrans
- 1.20 Les raccourcis clavier
- 1.21 La barre des tâches
- 1.22 Codes ASCII et ANSI
- 1.23 Peer to peer
- 1.24 Gestion de OneDrive
- 1.25 Gestion des fichiers ZIP
  - 1.25.1 Création d'un fichier Zip
  - 1.25.2 Opération inverse : Extraire les fichiers d'un ZIP
  - 1.25.3 Ajouter des fichiers à un ZIP.
  - 1.25.4 Lire directement depuis un fichier ZIP.
- 1.26 Les pilotes (Drivers)
- 1.27 Numéro de version
- 1.28 Explorateur Windows (Explorer)
- 1.29 . Envoyez vers
- 1.30 Protection contre les Ransomwares
- 1.31 Les VPN
- 1.32 Veille prolongée
- 1.33 Organisation du bureau
  - 1.33.1 La barre des tâches et de notifications
- 1.34 Organisation des fichiers : La MFT
- 1.35 Menu contextuel.
- 1.36 Organisation des fenêtres.
- 1.37 La loupe et la voix
  - 1.37.1 Le cas le plus facile
  - 1.37.2 Deuxième méthode.
  - 1.37.3 Troisième méthode.
- 1.38 Contrôle de son PC à distance.
- 1.39 Le narrateur
- 1.40 Fichier effacé par mégarde
- 1.41 Disque dur disque SSD ou clé USB

- 1.41.1 Partitionner
- 1.42 Le bloc-notes
- 1.43 Les bibliothèques
- 1.44 Les powertoys.
- 1.45 Fichiers d'échange
- 1.46 Windows 11 et la reconnaissance des caractères
  - 1.46.1 OCR
  - 1.46.2 OCR et capture d'écran
- 1.47 Matériel
  - 1.47.1 Liste des composants de mon PC
- 1.48 PC Portables
  - 1.48.1 Allumage
  - 1.48.2 Utilisation
- 2 Windows 10 Utilisation
  - 2.1 Démarrage
  - 2.2 Aide
  - 2.3 Antivirus
  - 2.4 Panneau de configuration
  - 2.5 Accès imprimante
  - 2.6 Menu contextuel
  - 2.7 Copie et sauvegarde du système
  - 2.8 Partage réseau local
    - 2.8.1 Paramètres de son réseau familial.
  - 2.9 Installation de logiciels
  - 2.10 Divers
  - 2.11 Mode d'affichage dans « l'explorer »
  - 2.12 Veille prolongée
    - 2.12.1 Création d'un fichier Bat pour retrouver le bouton veille prolongée

#### 1 Windows 10 et 11. – Questions générales.

Dans ce chapitre, tous les critères communs à ces 2 versions de Windows

#### 1.1 Généralités Windows

Avant de commencer, retrouvez, si nécessaire, toutes les généralités de Windows (vraies pour toutes les versions dans la fiche Windows.pdf, depuis la fiche <u>http://aivm37.free.fr/BI/JT/QR/QetR\_FAQenHTM.htm</u> ou directement sur ce lien : <u>http://aivm37.free.fr/BI/JT/QR/Windows.pdf</u>

#### Question

#### Mon PC peut-il consommer de l'énergie une fois éteint ? Réponse

Oui c'est possible, la réponse est assez compliquée.

PcAstuces répond à cette question ici : https://www.pcastuces.com/pdf/media/f6c38dee424cd41f/4378\_erp.pdf

#### Question

## *Comment voir les performances de son PC ? Réponse*

La compréhension du Terminal (explicationci-dessus) est nécessaire pour comprendre la réponse de Mediaforma à cette question.

https://www.mediaforma.com/windows-11-indices-de-performances-sous-windows-11/

#### Question

#### *Comment éviter le pistage de Microsoft (sous couvert de diagnostics) ? Réponse*

Voici la réponse en vidéo de PCAstuces afin de supprimer tout ce pistage !

https://youtu.be/pmTT4rAP8-o

#### 1.2 Comment voir les composants matériels

Utilisez Glary Utilities version gratuite (non pro)

#### **1.2.1 Configuration matérielle**

#### Question

### Comment connaître la configuration matérielle de son PC (CPU, Processeur, mémoire, etc.)?

Réponse

Cliquez du bouton droit de la souris sur le bouton Démarrer de Windows  $\rightarrow$  Paramètres  $\rightarrow$  Système dans la fenêtre de gauche, puis, tout en bas dans la fenêtre de droite « Information Système »

#### 1.3 Système

#### 1.3.1 Ecran

Question

J'ai subitement, un problème avec les couleurs, la clarté de mon écran ?

#### Réponse

Cela peut provenir d'une erreur de votre part, avec un raccourci clavier.

Voici la réponse de PcAstuces pour résoudre ce problème :

https://www.pcastuces.com/pratique/pdf\_astuce.asp?id=4712

#### Question

*Puis-je voir sur une page, le nom de tous les éléments matériels de mon PC (carte mère, mémoire etc.) Réponse* 

Utilisez Glary Utilities gratuit. Ouvrez le menu Outils Système → Information Système.

## Questions / Réponses

#### 1 T = - × Glary Utilities 🏧 🔠 Système d'expl (TM) i7-8700 CPU @ 3,20G Outils système Statut 💥 Maintenance en 1 clic vs 11 Famille Information Système Registry Backup Nettoyer & réparer Recueille des informations sur votre matériel et vos logiciels Make a backup copy of your sys Plug-and-Play gé Optimiser & améliorer O Vie privée & sécurité egistry Resto epair System Files IN F Restore your system registry from backup copy Scan for corruptions in Windows files and restore corrupted files ers & doss 16I (1397GR IDF System Backup System Restore Restore your compu earlier date Back up your p and files ndo Changes testore the changes made to you computer by Glary Utilities on 6.18.0.22 di Version: 6.16.0.20 \* P 6 0 Le Ê 0

Vous pouvez ainsi voir la quantité de mémoire RAM. Pour des personnes qui utilise le multimédia, 8 ou 16 Go sont conseillés .Pour faire du montage vidéo avec OpenShot 16 Go sont plus que souhaitable .Si vous souhaitez avoir la marque des composants, utilisez le logiciel portable OCCT, en sélectionnant « Infos Système » dans le menu de gauche.

Vois pouvez le télécharger ici :

https://www.omgpu.com/%f0%9f%93%a5-telecharger-occt-portable-64-32-bits-logiciel-de-test-stabilite/

N(oubliez pas de tester ce logcieil sur le site Virustotal.com.

#### 1.4 Installation

#### Question

## Je veux installer Windows 11, mais je n'ai pas Internet. Comment faire ?

#### Réponse

Internet est nécessaire lorsque vous voulez installer votre compte avec une adresse Microsoft. C'est évidement la solution proposée par Microsoft. Mais une autre solution existe en passant par un compte local ce qui ne nécessite pas Internet. Une fois encore PcAstuces nous aide.

Vous trouverez la solution ici : <u>https://www.pcastuces.com/pratique/pdf\_astuce.asp?id=4239</u>

#### 1.5 Démarrage

#### 1.5.1 Fichiers (logiciels)au démarrage

#### Question

#### Mon ordinateur est lent au démarrage. Puis-je améliorer cette situation ? Réponse

Oui. Beaucoup d'applications et de services sont inutiles mais sont lancés au démarrage. Voyons comment faire le ménage.

Depuis une zone vide de la barre des tâches  $\rightarrow$  Bouton droit  $\rightarrow$  Gestionnaire des tâches (Vous pouvez aussi ouvrir le gestionnaire en utilisant simultanément les touches <ALT> <CTRL> <Suppr> ).

Dans le gestionnaire des tâches sélectionnez l'onglet démarrage ou le menu à droite Applications au démarrage.

Voici les applications que vous pouvez désactiver en cliquant dessus, du bouton droit

| \$ | CCleaner64.exe          |                       | Désactivé | Aucun |
|----|-------------------------|-----------------------|-----------|-------|
|    | ClickMonitorDDC_7_2.exe |                       | Désactivé | Aucun |
| 0  | Cortana                 | Microsoft Corporation | Désactivé | Aucun |
| S  | DSATray.exe             |                       | Désactivé | Aucun |
| bp | HpseuHostLauncher.exe   |                       | Désactivé | Aucun |
| C  | Microsoft Edge          | Microsoft Corporation | Désactivé | Aucun |
| •  | Microsoft Teams         | Microsoft             | Désactivé | Aucun |
| •  | Microsoft To Do         | Microsoft Corporation | Désactivé | Aucun |
| ٠  | Mobile connecté         | Microsoft Corporation | Désactivé | Aucun |
| 0  | Skype                   | Skype                 | Désactivé | Aucun |
|    | Terminal                | Microsoft Corporation | Désactivé | Aucun |
| A  | TruelmageMonitor.exe    |                       | Désactivé | Aucun |
| ۲  | Xbox App Services       | Microsoft Corporation | Désactivé | Aucun |

26/03/2025

Concernant les services vous pouvez passer par MsConfig Vous trouverez de l'aide sur la fiche suivante de PcAstuces : <u>https://www.pcastuces.com/pratique/windows/optimiser\_demarrage\_windows10/</u> ce qui est dit pour W10 fonctionne aussi pour W11.

#### Question

Comment désactiver Bonjour Service. D'après les journaux d'application, il peut provoquer une panne systématique ?

Réponse

#### 1.5.1.1 Depuis Glary

Lancez Glary Utilities. Dans la page de gestion du démarrage : Sélectionner l'onglet Application services Désactivez Service Bonjour

#### 1.5.1.2 Depuis C:\Programmes\Bonjouur

Changez l'extension du fichier mDNSResponder.exe. Changer l'extension EXE en 40n, afin que ce programme ne puisse plus ce réinitialiser. Il vous sera toujours possible de faire le contraire en cas de problème. J'ai testé sous W11 sans problème. Voici la solution depuis la gestion du démarrage avec Glary.

| Startup Programs (9/35) | Scheduled Tasks (8/48)  | Plug-Ins (7/8) | Application Services (14/61) | Windows Services (61/248) |               |
|-------------------------|-------------------------|----------------|------------------------------|---------------------------|---------------|
| Nom 💌                   |                         | Usefulness     |                              | Load Time                 | Etat          |
| TUOCDriverService       |                         |                |                              | 4.9 Sec                   | Activé        |
| 💶 User Energy Server S  | ervice queencreek       |                |                              |                           | 🕖 🔻 Désactivé |
| 🔁 TeamViewer            |                         |                |                              |                           | 🕖 🔻 Désactivé |
| 📸 Service Google Updat  | te (gupdatem)           |                |                              |                           | 🕖 🔻 Désactivé |
| 📸 Service Google Updat  | te (gupdate)            |                |                              |                           | 🕖 🔻 Désactivé |
| Service d'inspection re | és: de l'antivirus Micr | 1              |                              |                           | Désactivé     |
| Service Bonjour         | A desactiver            |                |                              |                           | 🕖 🔻 Désactivé |
| Service antivirus Micro | osoft Defender          |                |                              | 382.1 Sec                 | Activé        |
| E Serveur de statut de  | sauvegarde mobile Acro  |                |                              | -                         | 🕖 🔻 Désactivé |
| Serveur de sauvegare    | de mobile Acronis       |                |                              |                           | 🕖 🔻 Désactivé |
| 😇 RogueKiller RTP       |                         |                |                              |                           | 🕖 🔻 Désactivé |
| 1.5.2 Ajouter ou        | retirer un logiciel     | l au démar     | rage                         | 0.50                      | - A _ E 2     |

#### Question

# J'aimerais ajouter ou retirer des logiciels qui démarrent en même temps que Windows, à l'allumage du PC ? Réponse

Disque C: Voici le chemin d'accès ;

| (C:) | > | ProgramData | > | Microsoft | > | Windows | > | Menu Démarrer | > | Programmes | > | Démarrage |
|------|---|-------------|---|-----------|---|---------|---|---------------|---|------------|---|-----------|
|------|---|-------------|---|-----------|---|---------|---|---------------|---|------------|---|-----------|

Chemin d'accès correspondant en anglais : C:\ProgramData\Microsoft\Windows\Start Menu\Programs\Startup Dans ce répertoire, ajouter ou retirer le raccourci sur le logiciel à ajouter ou retirer.

#### 1.6 Les raccourcis logiciels

*Question Où puis-je trouver tous les raccourcis sur les programmes enregistrés sur mon PC ?* 

#### Réponse

Ouvrez le dossier suivant :

(C:) > ProgramData > Microsoft > Windows > Menu Démarrer > Programmes >

Vous y trouverez tous les raccourcis, directement ou dans un sous dossier.

#### 1.7 Les raccourcis clavier

#### 1.7.1 Pour Windows 10 et 11

**Question Quels sont les raccourcis clavier sous Windows 10 et 11 ? Réponse** 

Voici la réponse sous forme de tableau très lisible :

https://www.malekal.com/raccourcis-clavier-windows10-windows11/

#### 1.7.2 Pour la loupe sous Windows

#### Question

Peut-on trouver une fiche donnant tous les raccourcis clavier de la loupe sous Windows ?

Réponse

Voici la fiche Microsoft :

https://support.microsoft.com/fr-fr/windows/raccourcis-clavier-d-accessibilit%C3%A9-dans-windows-021bcb62-45c8-e4ef-1e4f-41b8c1fc87fd

#### 1.7.3 Divers

#### Question

J'ai placé des raccourcis dans le menu Démarrer, puis-je en changer la position? Réponse

Oui. Voici une réponse complète de M.Martin de mediaforma : <u>https://www.mediaforma.com/windows-11-reorganisation-des-raccourcis-epingles/</u>

#### **1.7.3.1** Dossiers – Fichiers cachés – Extension des noms de fichiers

Il est très important d'afficher les dossiers cachés et les extensions de fichier. En effet vous pensez télécharger une image d'extension JPG, et en fait, comme vous ne voyez pas l'extension vous téléchargez un fichier EXE qui peut être un virus. Comment résoudre ce problème :

1.7.3.2 Sous Windows 10

Comment afficher les dossiers cachés sious Windwos 10 - Recherche (bing.com)

#### 1.8 La télémétrie

Question

Windows 10 et Windows 11 contiennent des logiciels de télémétrie. A quo i servent ces logiciels ? Réponse

<mark>A vous pister</mark>, connaitre les logiciels que vous utilisez, les sites que vous visitez. Bref on peut appeler cela des <mark>mou-</mark> <mark>chards</mark>.

D'autres logiciels en contiennent, comme gForce de Nvidia. Il est possible de les supprimer mais ce n'est pas simple.

Concernant Windows, voici une fiche qui peut vous intéresser pour supprimer ces mouchards :

https://www.malekal.com/comment-supprimer-la-telemetrie-dans-windows-11-mouchards/

Concernant Nvidia gForce voici la fiche de PcAstuces :

https://www.pcastuces.com/pratique/materiel/nvcleanstall/page1.htm

Autre solution pour nvidia !

https://www.justgeek.fr/desactiver-telemetrie-pilotes-nvidia-58563/

#### Question

*Comment désinstaller tous les anciens pilotes Nvidia ? Réponse* 

Voici une solution :

https://tousensciences.fr/comment-nettoyer-vos-anciens-fichiers-de-pilotes-nvidia/

#### 1.9 Petits problèmes avec Windows

#### Question

*Je pense avoir des fichiers systèmes endommagés. Puis-je essayer de les réparer? Réponse* 

PcAstuces vous propose une solution :

https://www.pcastuces.com/pdf/media/f6c38dee424cd41f/2320 reparer fichiers systeme.pdf

#### **1.10** Presse-papiers

#### Question

Il semble qu'il y ait plusieurs choses dans le presse-papier. Comment accéder à son historique ? Réponse

Oui cette fonctionnalité existe depuis 2018. Pour l'activer ou y accéder, appuyez sur <Drapeau Windows> et <V> Une fois activée, vous retrouver l'ensemble des éléments copiés dans le presse-papiers.

Vous trouverez tous les détails ici :

https://astuce-pc.com/comment-utiliser-le-presse-papiers-dans-windows-10/

Pour récupérer une des copies.

- a) Placez votre curseur à l'endroit souhaité pour la copie, quelque soit le document.
- b) Ouvrez l'historique du presse-papiers avec <Drapeau Windows> <V>.
- c) Double-cliquez sur le contenu qui vous intéresse. Il se placera automatiquement dans le document quelque soit sa nature.

#### 1.10.1 Accéder au presse-papiers multiple 'W10 et 11)

#### Question

#### *J'ai oublié comment accéder au presse-papiers multiple ? Réponse*

Utilisez simultanément les touches <Windows> et <V>. Si nécessaire vous devez l'activer pendant cette manipulation.

#### 1.11 Les icones

#### Question

*Peut-on modifier l'icône d'un dossier sous Windows ? Réponse* 

Oui. Suivez cette procédure :

https://www.mediaforma.com/windows-11-changer-licone-dun-dossier/

#### 1.12 Dossier

#### Question Comment obtenir la taille d'un dossier sur son PC? Réponse

Ouvrez le dossier dans l'explorer. Puis dans une zone libre de ce dossier, cliquez du bouton droit sur Propriétés.

La taille du dossier est donnée en Octets, valeur exacte et puis arrondie en Go (voir l'exercice Excel) dans les paragraphes suivants.

#### 1.13 Donner des noms de fichiers

#### Question

#### Pourquoi est-il préférable d'ajouter la date à l'anglaise, devant un nom de fichier? Réponse

L'ajout de la date à l'anglaise au début d'un nom de fichier permet <mark>que l'ordre chronologique et l'ordre alphabétique soit le même</mark>.

Prenons un exemple avec une date à la française :

28-01-2024\_machin.docx et 07-12-2025\_truc.docx.

Le premier nombre 07 étant inférieur à l'autre premier nombre qui est 28, il sera classé avant, ce qui est absurde car le 7 décembre 2025sera classé avant le 28 janvier 2024. La date à l'anglaise respecte les deux ordres. Vos fichiers se nomment alors : 2024-01-28\_machin.docx et 2025-12-07\_truc.docx. L'ordre alphabétique et l'ordre chronologique correspondent.

#### Question

*Peut-on écrire la date à l'anglaise de différentes façons ? Réponse* 

Oui. Prenons les chiffres A pour l'année, M pour le mois et J pour le jour.

Les dates ci-dessus sont alors du type AAAA-MM-JJ. Si vous supprimez les tirets, cela ne change rien au problème. Les ordres seront respectés et le nom du fichier. Commence alors par AAAAMMJJ\_. Il en est de même pour toutes les dates de ce siècle si vous supprimez les deux premiers chiffres de l'année : La date s'écrit alors AAMMJJ.

Les noms de fichiers peuvent donc s'écrire plus simplement : Notre exemple devient alors :

240128\_machin.docx et 251207\_truc.docx. C'est la méthode la plus simple pour écrire les noms de fichiers avec un ordre chronologique et un ordre alphabétique identique.

Je constate malheureusement que très peu de banques respectent cette solution pour donner des noms de fichiers à vos relevés.

| La caisse d'épa  | argne utilise ce                                        | <mark>ette solution en fin de</mark> nom ( | Voici le cas d'une autre banque ou l'ordre chronologique |  |  |  |
|------------------|---------------------------------------------------------|--------------------------------------------|----------------------------------------------------------|--|--|--|
| de même pou      | de même pour la naque populaire ! (Date à l'anglaise) . |                                            | et alphabétique ne correspondent pas, car le jour est er |  |  |  |
| J'ai effacé ci-d | essous le n° de                                         | e compte.                                  | premier (date à la française)                            |  |  |  |
| RELEVES          | _20240207.pdf                                           | Document Adobe Acrobat                     | Releve_CB_30_10_2024.pdf                                 |  |  |  |
| RELEVES          | _20240307.pdf                                           | Document Adobe Acrobat                     | Beleve compte 29 12 2023 ndf                             |  |  |  |
| RELEVES          | _20240408.pdf                                           | Document Adobe Acrobat                     |                                                          |  |  |  |
| RELEVES          | _20240507.pdf                                           | Document Adobe Acrobat                     | Releve_compte_29_02_2024.pdf                             |  |  |  |
| RELEVES          | _20240607.pdf                                           | Document Adobe Acrobat                     | Releve_compte_29_11_2024.pdf                             |  |  |  |
| RELEVES          | _20240708.pdf                                           | Document Adobe Acrobat                     | B Releve compte 20 12 2023 ndf                           |  |  |  |
| RELEVES          | _20240807.pdf                                           | Document Adobe Acrobat                     | Releve_compte_25_12_2025.pdf                             |  |  |  |
| RELEVES          | _20240907.pdf                                           | Document Adobe Acrobat                     | Releve_compte_30_04_2024.pdf                             |  |  |  |
| RELEVES          | 20241008.pdf                                            | Document Adobe Acrobat                     | Releve_compte_30_09_2024.pdf                             |  |  |  |
| RELEVES          | _20241107.pdf                                           | Document Adobe Acrobat                     | B Releve compte 31 01 2024 ndf                           |  |  |  |
| RELEVES          | 20241207.ndf                                            | Document Adobe Acrobat                     | Neleve_compte_51_01_2024.pdf                             |  |  |  |
|                  |                                                         |                                            | Releve_compte_31_05_2024.pdf                             |  |  |  |
|                  |                                                         |                                            | Releve_compte_31_07_2024.pdf                             |  |  |  |
|                  |                                                         |                                            | Releve compte 31 10 2024.pdf                             |  |  |  |

#### 1.14 Affichage

**1.14.1 Ecran noir et blanc** *Question* 

## *Tout d'un coup, en allumant mon PC portable, je me retrouve avec un écran en noir et blanc. Que puis-je faire ? Réponse*

#### Solution 1

| Allez dans la barre de |                                       | Cliquez sur le petit   | <ul> <li>Dávorrouillor</li> <li>← Accessibilité</li> </ul> |
|------------------------|---------------------------------------|------------------------|------------------------------------------------------------|
| droite de la barre des | Livebox-B58C Non connecté Mode Avion  | Une nouvelle fenêtre   | Loupe Activé                                               |
| tâches.                | Économiseur de Accessibilité Projeter | s'ouvre.               | Filtres de couleur     Désactive                           |
| Cliquez du bouton      | i i i i i i i i i i i i i i i i i i i | Désactivez la rubrique | r¶ Narrateur Désactivé                                     |
| Wifi.                  |                                       | « Filtre de couleur »  |                                                            |
|                        | -0/2 v                                |                        | 예) Audio mono Désactivé •                                  |
|                        | D 54%                                 |                        | Sous-titres en direct Désactivé                            |
|                        |                                       |                        | Plus de paramètres d'accessibilité                         |

Si la raison n'est pas la bonne, voici une autre solution.

#### Solution 2

Cette solution est proposée par Microsoft, je cite :

Sélectionnez Démarrer > Paramètres.

Sélectionnez Personnalisation > Couleurs.

#### Paramètre Ouvrir les couleurs

Dans la liste choisir votre mode, sélectionnez Sombre.

Développez la section Couleur d'accentuation, puis :

Pour que Windows sélectionne automatiquement une couleur d'accentuation, sélectionnez Automatique.

Pour sélectionner manuellement une couleur d'accentuation, sélectionnez Manuel, puis sélectionnez la liste à droite et sélectionnez une couleur sous Couleurs récentes ou Couleurs Windows, ou sélectionnez Afficher les couleurs (en regard de Couleurs personnalisées) pour obtenir une option encore plus détaillée.

Faites défiler vers le bas et sélectionnez le bouton bascule pour Afficher la couleur d'accentuation sur l'écran de démarrage et la barre des tâches etAfficher les couleurs d'accentuation sur les barres de mosaïques et les bordures des fenêtres pour les activer ou les désactiver, comme vous le souhaitez.

Pour plus de détails, ouvrez ce lien :

https://support.microsoft.com/fr-fr/windows/modifier-les-couleurs-dans-windows-d26ef4d6-819a-581c-1581-493cfcc005fe#:~:text=Modifier%20les%20couleurs%20en%20mode,S%C3%A9lectionnez%20Personnalisation%20%3 E%20Couleurs.&text=Dans%20la%20liste%20choisir%20votre%20mode%2C%20s%C3%A9lectionnez%20Clair

#### 1.14.2 Zoom à l'écran

#### Question

*Est-il possible de zoomer du texte depuis son navigateur ou un autre logiciel ? Réponse* 

Oui. Que vous utilisiez Firefox, Chrome ou Edge, ou toute autre application :

Grossir : <CTRL> et molette de la souris vers votre écran (vers le haut).

Diminuer : <Ctrl> et molette de la souris vers vous (vers le bas)

Cette astuce est utilisable aussi avec le navigateur de Windows, les outils bureautiques comme MSOffice, Libre Office, votre bureau et autres...

#### 1.14.3 Fenêtres côte à côte

**Question** Comment afficher deux fenêtres côte à côte sur son écran avec Windows 10 ou Windows 11 ? Réponse Ouvrez la première fenêtre à placer. Appuyez simultanément sur les touches <Windows> <Flèche gauche> ou <Flèche droite< pour placer la fenêtre à gauche ou à droite de l'écran, puis sélectionnez la deuxième fenêtre qui ira automatiquement compléter la partie libre de l'écran.

#### 1.15 Code PIN

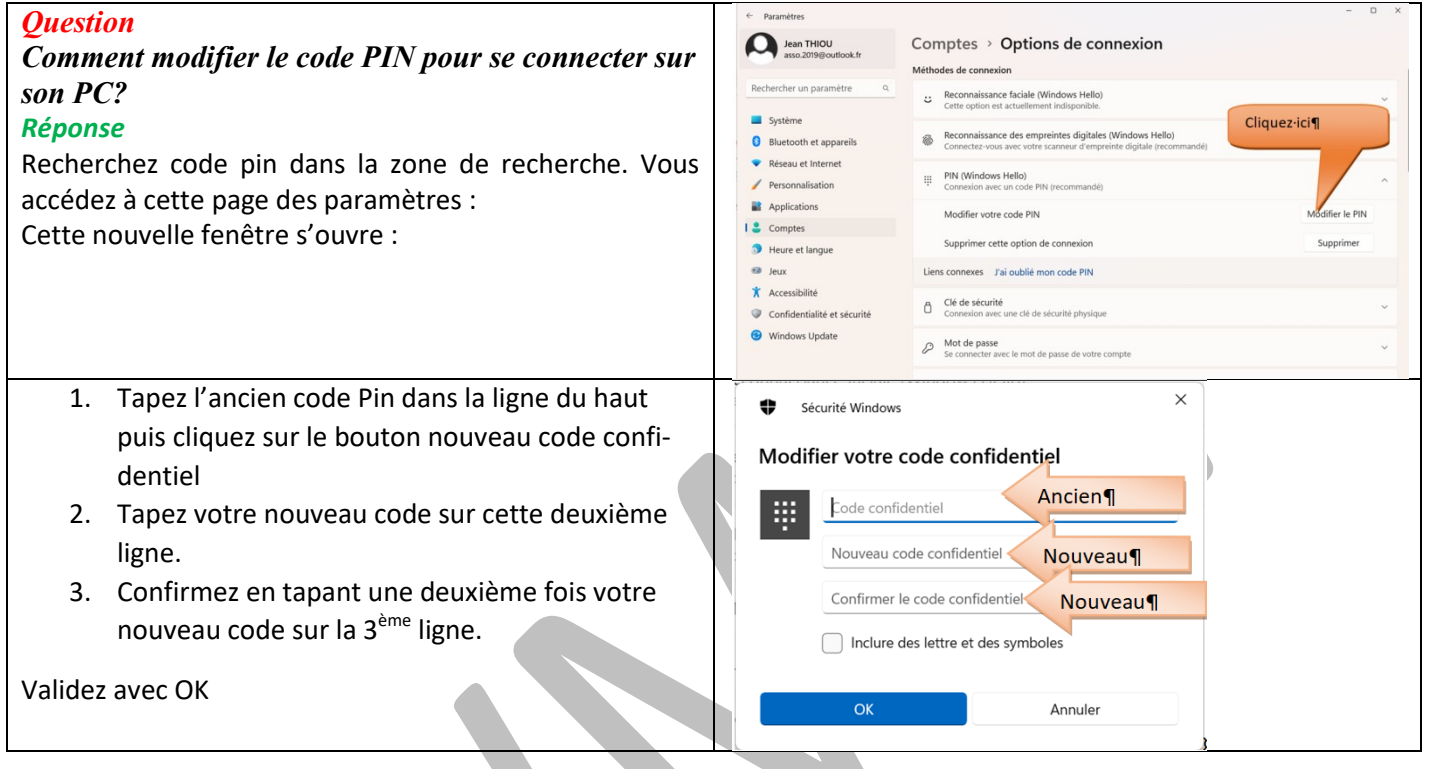

#### 1.16 Mode administrateur

Question

*Comment ouvrir (lancer) une application en mode administrateur? Réponse* 

#### Solution 1

Cliquez du bouton droit sur l'icone de l'application en question. Dans le menu contextuel qui s'ouvre, cliquez sur Exécuter en tant qu'administrateur.

#### Solution .2

Appuyez sur la touche Windows (démarrage). La fenêtre ci-dessous s'ouvre :

## Questions / Réponses

## 26/03/2025

| Épinglé       Tapez ici (dans la zone de recherche) le début du nom de l'application à lancer en remode administrateur       Meilleur résultat         Meilleur résultat       Meilleur résultat         Meilleur résultat       Meilleur résultat         Meilleur résultat       Meilleur résultat         Meilleur résultat       Meilleur résultat         Meilleur résultat       Meilleur résultat         Meilleur résultat       Meilleur résultat                                                                                                    |             |
|----------------------------------------------------------------------------------------------------|-------------|
| Image: Second Second |             |
| Applications Exc                                                                                                    |             |
|                                                                                                    | el          |
|                                                                                                    |             |
| Outlook (new) Calendrin Calendrin Calendrin Courrier                                                                                                    | - intertour |
| P     S     Image: S     Image: S     <                                                                                                    | fichier     |
| Lightroom   Excel.pdf                                                                                                    | rer<br>ches |
| Nos recommandations   Excel_FenetreDeroulante.pptx- dans RecherchetEquiv_Index                                                                                                    |             |
| Plus vous utiliserez votre appareii, plus nous atticherons vos nouvelles applications ici.                                                                                                    |             |
| Rechercher sur le Web                                                                                                    | tre choix   |
|                                                                                                    |             |

#### 1.16.1 Problème de dossier

#### Question

Tout d'un coup, dans un sous dossier du dossier Images je ne vois plus que les images de A à G, les autres sont devenues invisibles. Que faire?

#### **Réponse**

| Ouvrez l'invite de commande (Terminal) en mode administrateur. Dans          |
|------------------------------------------------------------------------------|
| la fenêtre noire qui s'ouvre utilisez la commande :                          |
| Dism.exe /Online /Cleanup-image /Restorehealth                               |
| que vous validez.                                                            |
| Après quelques minutes, vous aurez à nouveau la main. Tapez la com-          |
| mande <mark>Sfc /scannow</mark>                                              |
| Testez. Si le problème existe toujours, vérifiez que le raccourci qui même   |
| à ce dossier ne provient pas d'une bibliothèques (en regardant avec me       |
| bouton droit dans « Propriétés ». Si c'est le cas, redéfinissez le raccourci |
| en passant par le disque lui-même et non par une bibliothéque.               |
| Enfin, en regardant les propriétés du dossier en question et des fichiers    |
| qu'il contient, assurez-vous dans propriétés que la case « fichier caché,    |
| n'est pas cochée.                                                            |

#### Тур S'ou Empl Taille Sur Créé Mod Demi Attrib

🚺 P Gén

#### Question

Comment supprimer d es icones indésirables, du menu Démarrer ? Réponse

https://www.pcastuces.com/pratique/astuces/7097.htm

\_

| ropriétés de : CBG | G_730.jpg                                | ×  |
|--------------------|------------------------------------------|----|
| éral Sécurité Dé   | itails Versions précédentes              |    |
|                    | CBG_730.jpg                              |    |
| e du fichier :     | Fichier JPG (jpg)                        | -  |
| ivre avec :        | PhotoFiltre Modifier                     |    |
| acement :          | D:\Images\Fonds                          |    |
| e:                 | 447 Ko (457 850 octets)                  |    |
| disque :           | 448 Ko (458 752 octets)                  |    |
| le :               | jeudi 17 février 2022, 16:00:12          |    |
| fié le :           | mercredi 20 novembre 2019, 18:13:58      |    |
| ier accès le :     | Aujourd'hui 15 ma                        |    |
| outs : Lectu       | ure seule Cac <u>h</u> é A <u>v</u> ancé |    |
|                    |                                          |    |
|                    |                                          |    |
|                    | OK Annuler Appliqu                       | er |

1.17 Les diverses fonctions de Windows

| ,<br>,                                                                                                   |                                       |
|----------------------------------------------------------------------------------------------------|---------------------------------------|
| <b>Question</b><br>Comment accéder à toutes les fonctions de Windows ?                                   | Options d'alimentation                |
| Réponse                                                                                                  | Observateur d'événements              |
| Appuyez simultanément sur les touches <windows> <x></x></windows>                                        | Cathara                               |
| La fenêtre ci-jointe s'ouvre. Faites votre choix.                                                        | Systeme                               |
| Question                                                                                                 | <u>G</u> estionnaire de périphériques |
| Comment accéder rapidement à l'invite de commande                                                        | Connexions réseau                     |
| (Windows 10), maintenant appele « Terminal Windows »<br>(Avec Windows 11) ?                              | Gestion des disques                   |
| Réponse                                                                                                  | Gestion de l'ordinateur               |
| <ol> <li>Vous pouvez utiliser la méthode précédente avec<br/><windows> <x></x></windows></li> </ol>      | Terminal Windows                      |
| 2. Vous pouvez appuyer simultanément sur <win-< th=""><th>Terminal Windows (administrateur)</th></win-<> | Terminal Windows (administrateur)     |
| et validez                                                                                               |                                       |
| ATTENTION :                                                                                              | Gestionnaire des t <u>ä</u> ches      |
| Certaines commandes nécessitent d'être en mode adminis-                                                  | Para <u>m</u> ètres                   |
| trateur. Cette commande existe en utilisant <windows></windows>                                          | Explorateur de fichiers               |
| Si vous utilisez un raccourci depuis un dossier ou depuis                                                |                                       |
| votre bureau, cliquez du bouton droit sur l'icône et sélec-                                              | Kechercher                            |
| tionnez « Exécuter en tant qu'administrateur »                                                           | Ex <u>é</u> cuter                     |
|                                                                                                    | Arrôtar ou sa déconnactar             |
|                                                                                                    | Arreter ou se deconnecter             |
|                                                                                                    | Bureau                                |
|                                                                                                    |                                       |

#### 1.18 Terminologie - Vocabulaire.

#### **1.18.1 Enregistrer – Enregistrer sous**

Question

Quelle est la différence entre Enregistrer et enregistrer sous? Réponse

Voici des répons utiles :

En mode texte :

https://www.lenovo.com/fr/fr/glossary/save-as/?orgRef=https%253A%252F%252Fwww.qwant.com%252F https://askanydifference.com/fr/difference-between-save-and-save-as-with-table/

En mode vidéo

https://youtu.be/swqvVPMfj38

#### 1.18.2 Invite de commande - Terminal - Powershell

#### **Ouestion** 📲 Propriétés de : cmd.exe × Qu'est-ce que l'invite de commande ? Couleurs Terminal Sécurité Détails Versions précédentes Réponse Général Raccourci Options Police Configuration En fait c'est une commande DOS, qui permet d'accéder cmd.exe directement à un certains nombres de commandes quelque soit la version de Windows. Type de cible Application **Ouestion** Emplacement System32 Comment créer un raccourci sur le bureau pour Cible C:\Windows\System32\cmd.exe accéder directement à l'invite de commande ? Réponse C:\WINDOWS\system32 Démarrer dans Voir dans la fenêtre ci-joint le lien nommé cible. Touche de raccourci : Aucun **Ouestion** Exécuter : Depuis le raccourci bureau de l'invite de commande, Fenêtre normale comment y accéder en tant qu'administrateur ? Commentaire : Réponse Emplacement du fichier Changer d'icône.. Avancé. Cliquez du bouton droit sur l'icône de ce raccourci de bureau $\rightarrow$ cliquez sur le lien « Exécuter en tant qu'administrateur » OK Annuler Applique **Ouestion**

*Comment accéder à la commande Powershell ou à l'invite de commande ? Réponse* 

Voici les réponses dans ce qui suit :

#### Question

*Créez, un raccourci sur le Powershell ? Réponse* 

Faire une recherche sur le disque C avec UltraSearch

"C:\Windows\System32\WindowsPowerShell\v1.0\powershell\_ise.exe"

Placez ce raccourci dans le dossier Système ou Maintenance sur votre bureau.

#### Question

Comment utiliser le powershell en mode administrateur ?

Réponse

Cliquez sur son icône du bouton droit.

« Exécuter en tant qu'administrateur »

#### Question

Je n'ai pas de raccourci sur l'invite de commande (Terminal). Comment y accéder rapidement? Réponse

Au clavier  $\rightarrow$  <Windows> <R>

Passez la commande CMD et validez. L'invite de commande s'ouvre automatiquement

#### Autres solutions :

Cliquez du droit sur le menu der démarrage de Windows

Terminal (qui apparait dans ce menu contextuel).

#### Question

*Peut-on remplacer le Powershell par l'invite de commande et réciproquement ? Réponse*  Oui cela ne pose pas de problème. Le Powershell remplace sous W10 l'invite de commande des versions plus anciennes de Windows.

Voici le processus : <u>https://www.pcastuces.com/pratique/astuces/6259.htm</u>

#### 💹 JT\_UTIL **Ouestion** Comment créer in disque virtuel sur un dossier im-Eermer portant en lui affectant une lettre? 7 Aide Réponse En fait cela met en jeu la fonction SUBS du DOS. A Code ANSI Configuration Système Assistant window En utilisant le logiciel gratuit JTutil disponible gratuite-Décrypta 🗐 Nettoyage fichiers selon type E Nettoyage fichiers TEMP ment sur mon site avec ce lien : 🛋 Liste de fichiers modifiés Renommer des fichiers par lot Sauvegarde http://jean.thiou.free.fr/JT Util/Aide JTUtil.htm Le fichier batch (extension) BAT, apparaît sur votre bu-E Disque virtuel. Batch TNettoyage des fichiers langues Archive (AR.) et ZIP à lister) reau et peut être utilisé plusieurs fois. 🔀 Suppression des cookies et fichiers temp en temps réel Lister un répertoire en TXT Suivez les instructions pour le construite avec une lettre D:\\_ LogPort\JT\_ Util\ 💰 Réglage UAC Vista W7 - W8 non utilisée. En général les lettres C,D,E, F... sont utili-Windows 10 (Version 6.2, Build 9200, Edition 64 bits sées pour vos disques locaux et lecteur/Graveur de Version 19.02.19 XE3 http://jean.thiou.free.fr DVDF et les lettres Z, Y, X...pour votre réseau local. Les Cliquez ici pour voir s'il existe une mise à jour de ce logiciel 🦓 lettres L,M,N,O... sont rarement utilisées.

#### Question

#### *Peut-on remplacer le Powershell par l'invite de commande (Terminal)et réciproquement ? Réponse*

Oui cela ne pose pas de problème. Le Powershell remplace sous W10 l'invite de commande des versions plus anciennes de Windows.

Voici le processus : https://www.pcastuces.com/pratique/astuces/6259.htm

#### 1.19 Ecrans

#### 1.19.1 Ecran principal

#### Question

#### J'ai deux écrans sur mon PC, comment redéfinir l'écran principal, pour que ce soit celui de gauche ? Réponse

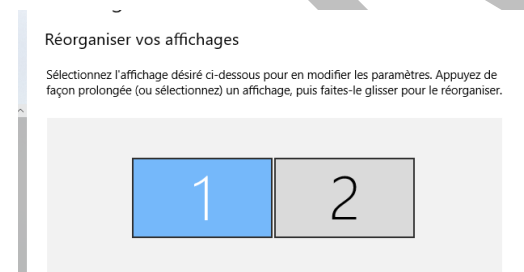

Evidement, si vous passez par les paramètres, vous ne trouvez rien d'actif à ce sujet...

Allumez vos écrans, cliquez du bouton droit sur votre écran de gauche, à un endroit vide. Cliquez alors sur Paramètres d'affichage.

Sélectionnez l'écran de droite qu'il s'appelle 1 oui 2 n'a pas d'importance. De toute façon, je n'ai jamais réussi à changer cette nu-

mérotation

Descendez dans le bas de la page de droite. Vous trouvez la rubrique Ecran multiple  $\rightarrow$  Sélectionnez Etendre l'affichage.

Puis juste en dessous, cochez la case « Faire de cet écran l'écran principal ». Si cette case est inaccessible, c'est que ce réglage est déjà actif.

#### 1.19.2 Résolution des écrans

**Question** *Peut-on changer la résolution de son écran? Réponse*  Oui. La résolution par défaut, du constructeur, est généralement la meilleure.

Voici la fiche de PcAstuces

https://www.pcastuces.com/pratique/pdf\_astuce.asp?id=4465

#### 1.20 Les raccourcis clavier

**Question** Quels sont tous les raccourcis clavier sous Windows 11 ? Réponse

https://support.microsoft.com/fr-fr/windows/raccourcis-clavier-des-applications-139014e7-177b-d1f3-eb2e-7298b2599a34#bkmk\_cal

#### 1.21 La barre des tâches

Cette barre se trouve par défaut en bas de votre écran. Elle contient un certain nombre d'icones dont voici les noms *Question* 

La touche Recherche de la barre des tâches donne-t-elle les mêmes résultats que la zone de recherche des paramètres ?

#### Réponse

Il semble que la zone de recherche de la barre des tâches donne plus de résultats que la zone de recherche des paramètres. Cela ne semble pas être le cas sur tous les ordinateurs.

![](_page_16_Figure_13.jpeg)

Question

#### *Qu'est-ce que les codes ASCII et ANSI ? Réponse*

Tous les caractères (écritures et autres pour l'iimprimante par exemple) sont codés par des nombres compris entre 0 et 255. La plus ancienne codification se nomme ASCII. Emme est maintenant complété par les codes ANSI. Je cite le moteur de Coogle :

**ANSI est normalement compatible avec les 128 caractères ASCII et inclut également des caractères supplémentaires spécifiques à la langue**, tels que Ä, À, β, etc. Selon l'extension utilisée, 128 autres caractères différents sont utilisés comme extension.

Par exemple A est codé 65, B est codé 66 etc. Pour trouver les lettres minuscules il faut ajouter 32. La lettre a est donc codée 97.

Dans les tableurs Excel et Calc vous pouvez trouver le code d'un caractère en utilisant la fonction CODE et réciproquement trouver un caractère en donnant son code.

Part exemple =CODE(« A ») donne la valeur 65 et =CAR(65) donnera A dans une police de caractères « français ».

#### 1.23 Peer to peer

Question Qu-est-ce que Peer to Peer ? Réponse Voici une réponse complète sur ce sujet : https://www.1min30.com/dictionnaire-du-web/peer-to-peer-definition

#### 1.24 Gestion de OneDrive

#### Question

#### *Comment gérer correctement le Cloud de Microsoft nommé (OneDrive) ? Réponse*

Attention, par défaut, OneDrive met les dossiers essentiels dans le Cloud (Documents, Images et Vidéos). Ne laissez pas faire, c'est trop dangereux. Certains documents doivent rester uniquement sur votre PC, comme les factures, par exemple, qui pourraient être piratées pour une usurpation d'identité.

https://www.pcastuces.com/pdf/media/f6c38dee424cd41f/2639 fichiers demande onedrive.pdf

#### Question

#### *Je voudrais déplacer le dossier OneDrive sur un autre disque ? Réponse*

OneDrive est le dossier offert par Microsoft, lorsque vous vous connectez sur votre PC depuis une adresse Microsoft. Ce dossier est copié dans le Cloud. Malheureusement, rien ne prouve que ce dossier n'est pas surveillé par Microsoft, pour suivre et utiliser son contenu.

Mediaforma vous explique depuis ce lien, comment déplacer ce dossier.

https://www.mediaforma.com/windows-11-modifier-le-dossier-de-onedrive/

#### 1.25 Gestion des fichiers ZIP

#### Question

Afin de diminuer la taille et le nombre de fichiers, je viens de créer un fichier Zip contenant tous les fichiers souhaités. Puis ajouter facilement d'autres fichiers oubliés à ce fichier ZIP ? Réponse

#### 1.25.1 Création d'un fichier Zip

La méthode la plus simple consiste à :

- créer un dossier, placer tous les fichiers voulus dans ce dossier. (Ce n'est pas une obligation).
- Cliquez du bouton droit sur ce dossier  $\rightarrow$  Compresser dans un fichier ZIP.

En double cliquant sur le ZIP ainsi créé, vous allez pouvoir vérifier que tous les fichiers sont copiés.

Après vérification, gardez le fichier ZIP et supprimez le dossier ayant permis de créer le ZIP

#### 1.25.2 Opération inverse : Extraire les fichiers d'un ZIP

- Sélectionnez le fichier ZIP puis  $\rightarrow$  Bouton droit Extraire tout.
- Le dossier dans lequel vous aviez mis les fichiers sera recréé ainsi que les fichiers.

#### 1.25.3 Ajouter des fichiers à un ZIP.

- Ouvrir le dossier contenant le(s) fichier(s) à ajouter.
- Sélectionnez le fichier Zip.
- Bouton droit → Ouvrir dans une nouvelle fenêtre. Puis ouvrez le dossier contenu dans le ZIP si nécessaire.
- Depuis la fenêtre contenant le(s) fichier(s), glissez ce(s) dernier(s) dans la fenêtre ouverte par le ZIP.

#### 1.25.4 Lire directement depuis un fichier ZIP.

Depuis Windows 10 et 11, c'est possible.

- Sélectionnez le fichier Zip
- Double-cliquez du bouton gauche pour l'ouvrir.
- Ouvrir le dossier si nécessaire.

Double-cliquez sur le fichier bureautique en question (Texte ou image ...). Ce denier va s'ouvrir car la décompression depuis Windows 10, est automatique. Microsoft s'est approprié la technique du ZIP

#### 1.26 Les pilotes (Drivers)

#### Question

#### *Existe-t-il des logiciels fiables pour la recherche des pilotes ? Réponse*

Une analyse sur virustotal.com montre toujours des problèmes, ce qui est normal, car la recherche des pilotes peut être considérée comme une action intrusive douteuse.

Voici un site qui sélectionne les meilleurs logicels : <u>https://www.guru99.com/fr/free-driver-updater.html</u>

#### Question

## *Existe-il des logiciels gratuits pour mettre à jour les pilotes (drivers) ? Réponse*

Oui, mais souvent ils ne sont gratuits que pour une semaine.

Dans tous les cas, vous devez impérativement tester les « setup » sur le site virustotal.com, avant de les installer. Certains sont munis de mouchards, jusqu'à 5. Cherchez des avis sur Internet avant de les installer.

?e mettez pas à jour les pilotes lorsque tout va bien. Le risque de panne est plus élevé que les bénéfices.

Prenons par exemple Driver Cloud pour ne pas le citer. Il va jusqu'à imposer une connexion sur son site pour valider l'analyse des pilotes. Pourquoi cette connexion ? Pour un pistage ? Certainement, mais de quel type ? De plus, il dépose un dossier sur le bureau que vous ne pouvez pas supprimer, même avec des droits d'administrateur. Vous devez relancer le PC pour pouvoir supprimer ce dossier. De plus, il veut installer , par exemple, une mise à jour de Nvidia dans un nouveau dossier sur votre disque C. Nvidia ne fait jamais cela d'habitude. En conclusion n'utilisez pas Driver Cloud.

Vivement déconseillé aussi ce qui vient de OneSafe.

A lire, d'éventuels dangers sur le site : <u>https://www.malekal.com/logiciels-mise-a-jour-pilotes-arnaque-danger/</u>

#### 1.26.1.1 A savoir

Les liens importants proposés par https://www.malekal.com/

Voici quelques liens du site autour de la mise à jour des pilotes et drivers sur Windows.

- <u>Comment mettre à jour ses pilotes (drivers)</u>
- <u>Comment mettre à jour un pilote manuellement sur Windows</u>
- <u>Téléchargement et mise à jour de pilotes (drivers) avec DevID</u>
- <u>Tutoriel Snappy Driver Installer : Mettre à jour ses pilotes</u>
- <u>Tutoriel IOBit Driver Booster</u> pour mettre à jour les pilotes
- <u>Comment mettre à jour les pilotes Nvidia de la carte graphique</u>
- AMD Radeon : Mettre à jour les pilotes carte graphique
- <u>Realtek Audio : Comment installer ou mettre à jour les pilotes de son sur Windows 10</u>
- Qualcomm Atheros : Comment installer ou mettre à jour les pilotes Wifi de Windows 10

http://jean.thiou.free.fr

• Mise à jour de pilotes Intel (carte graphique, Wifi, Ethernet, etc)

#### 1.27 Numéro de version

![](_page_19_Figure_4.jpeg)

#### 1.28 Explorateur Windows (Explorer)

#### Question

*Peut-on agrandir la taille du texte dans les fenêtres classiques de l'exploreur ? Réponse* 

Oui : Paramètres →Accessibilités (menu de gauche) → Taille du texte (Menu de droite en haut de l'écran)

#### 1.29 . Envoyez vers

#### Question

*Est-il possible de personnaliser la commande « Envoyer vers » ? Réponse* 

Vous trouvez cette commande du bouton droit lorsque vous cliquez sur un fichier.

Vous pouvez personnaliser cette commande. Voici la fiche de PcAstuces à ce sujet :

https://www.pcastuces.com/pratique/pdf\_dossier.asp?id=2696

| Question<br>Peut-on modifier la commande Envoyer vers ?<br>Réponse                                                                                                    | <ul> <li>Bloc-notes</li> <li>Bureau (créer un raccourci)</li> <li>Destinataire de télécopie</li> </ul>                                                                                                    |
|----------------------------------------------------------------------------------------------------|----------------------------------------------------------------------------------------------------|
| Cette commande apparaît lorsque :<br>1 vous cliquez du bouton droit sur un fichier<br>2. Cliquez sur « Afficher d'autres options »<br>3. Cliquez ensuite sur Envoyer vers.<br>4. Vous obtenez alors le menu ci-joint.<br>Les choix barrés sur cette image sont personnels et peuvent ne pas appa-<br>raître sur votre PC<br>Pour ajouter d'autres choix, d'autres options, lisez cette fiche de PcAstuces :<br>https://www.pcastuces.com/pratique/pdf_dossier.asp?id=4316 | <ul> <li>Destinataire de télécopie</li> <li>Destinataire</li> <li>Documents</li> <li>Dossier compressé</li> <li>Périphérique Bluetooth</li> <li>PhotoFiltre.exe</li> <li>TeamViewer</li> <li>Sata-E (\\SATA) (X:)</li> <li>Ma musique (\\SATA) (Y:)</li> </ul> |

#### **1.30 Protection contre les Ransomwares**

#### Question

*Est-il possible de protéger certains dossiers contre les ransomwares ? Réponse* 

Un **ransomware**, ou **rançongiciel**, est un type de **malware** qui **chiffre et bloque l'accès** aux données d'un utilisateur, exigeant le paiement d'une **rançon** pour restaurer l'accès à vos données.

Dans ce cas COIUPEZ IMMEDIATEMENT LE COURANT, sans chercher à quitter Windows proprement et sans ré pondre au soit disant n° de téléphone. Oui, il est possible de bloquer ce type de logiciel, en les interdisant dans certains dossiers (sous Windows 10 et 11)

.PcAstuces vous donne la solution ici : En PDF : <u>https://www.pcastuces.com/pratique/pdf\_astuce.asp?id=4734</u> En vidéo : https://www.pcastuces.com/pratique/astuces/7379.htm#YouTube

#### 1.31 Les VPN

#### Question

*J'entends régulièrement parler de VPN. A quoi cela peut servir ? Réponse* 

Voici un article qui me paraît particulièrement bien fait, à ce sujet.

https://www.presse-citron.net/vpn/navigateur/mozilla-firefox

Mozilla lui-même, propose son propre VPN : Informations ici :

https://www.mozilla.org/fr/products/vpn/

Voici une autre liste de choix possibles :

10 meilleurs services VPN (meilleurvpn.guide)

Je pense qu'il ne faut pas se précipiter, analyser les fonctionnalités et voir le nombre de serveurs accessibles.

#### 1.32 Veille prolongée

#### La veille prolongée est-elle utile ?

Réponse

#### Oui.

#### <u>Avantages</u> :

- 1. Tout le travail que vous avez laissé sur le bureau de Windows, en quittant e veille prolongée, sera retrouvé dans son intégralité.
- 2. Contrairement à la Veille simple, votre PC s'éteindra en sauvegardant tout le travail laissé sur le bureau, donc plus de consommation de courant ou de batterie.
- 3. Le redémarrage est généralement plus rapide que si vous aviez sélectionné Arrêter et votre bureau sera à l'identique de ce que vous aviez laissé.

#### Inconvénient

Aucune mise à jour n'est possible dans ces conditions car il n'ya pas de redémarrage d

#### Question

Comment activer ou désactiver la veille prolongée ?

#### Réponse

Voici la réponse de Microsoft.

Partie 1

https://support.microsoft.com/fr-fr/windows/arr%C3%AAter-mettre-en-veille-ou-mettre-en-veille-

prolong%C3%A9e-votre-pc-2941d165-7d0a-a5e8-c5ad-8c972e8e6eff#ID0EBD=Windows\_10

Partie 2

https://docs.microsoft.com/fr-fr/troubleshoot/windows-client/deployment/disable-and-re-enable-hibernation

#### Question

Je n'ai pas terminé une lettre, un document, un tableau ou autre, et je voudrais le continuer au prochain redémarrage de mon PC ? Réponse Vous avez 2 solutions avec W11. La première fonctionne avec tourtes les versions de Windows.

#### 1.32.1.1 Solution 1

Quittez votre PC en utilisant la solution « Veille prolongée » et non pas « Arrêter ».

Au lieu de fermer Windows, votre PC va sauvegarder tout ce qui est en mémoire avant de s'éteindre. Vous retrouverez donc tous vos fichiers ouverts, tels que vous les avez laissés.

#### 1.32.1.2 Solution 2 (Uniquement avec Windows 11)

L'outil Démarrage de W11. Michel Martin vous explique cette solution ici : Vous pouvez choisir les applications qui se lancent au démarrage, une fois pour toutes. Attention : plus vous autorisez d'applications, plus le démarrage selon lent : <u>https://www.mediaforma.com/windows-11-autoriser-ou-interdire-lexecution-dapplications-au-demarrage/</u>

#### 1.33 Organisation du bureau

#### 1.33.1 La barre des tâches et de notifications

Elles se trouvent par défaut, dans le bas de votre écran.

La barre des tâches est la partie gauche et elle se termine à droite par les notifications .

![](_page_21_Figure_12.jpeg)

#### 1.34 Organisation des fichiers : La MFT

#### Question

*Qu'est-ce que la MFT? Réponse* 

MFT (Master File Table pour Table des Fichiers) est un élément important dans la structure du système de fichier NTFS.

Pour rappel, NTFS est le système de fichiers par défaut de Windows.

La MFT stocke les informations comme les indexations de fichiers, <u>métadonnées</u>, <u>ACL</u> et bien d'autres informations. Il remplace la table d'allocation de fichiers du système de fichiers de l'ancien système de fichier FAT. Pour plus de détails suivre ce lien : <u>https://www.malekal.com/quest-ce-que-la-mft-master-file-table/</u> Ou celui-ci: https://fr.linkedin.com/learning/decouvrir-le-stockage-des-donnees-d-entreprise/comprendre-ce-quest-la-mft

#### 1.35 Menu contextuel.

#### **Ouestion**

#### Qu'est-ce que le menu contextuel ? Réponse

Pour une application, un double-clique gauche, lance l'application, un simple clic droit affiche le menu contextuel de cette application que vous pouvez compléter en cliquant sur « Afficher d'autres options »

Pour un fichier de données, un simple clic gauche le sélectionne, un double-clic gauche l'ouvre et un clic droit ouvre le menu contextuel avec par exemple couper, copier, coller etc.

#### 1.36 Organisation des fenêtres.

#### *Question*

J'ai deux fenêtres ouvertes, comment les mettre facilement côte à côte?

#### Réponse

Clique sur l'une des fenêtres et utilisez les touches <br/>  $\langle Windows \rangle \langle \rightarrow \rangle$  ou  $\langle Windows \rangle \langle \langle \leftarrow \rangle$ . Pour mettre les fenêtres en mosaïque horizontale, faire de même en utilisant les flèches vers le haut ou vers le bas.

#### **Ouestion**

Mon PC W10 ou 11, confond avec certains logiciels les commandes « Enregistre sous » et « Ouvrir ». *Que faire ?* Réponse Le logiciel en question ne vient pas du store Microsoft alors évidemment, il ne peut être que mauvais. Ouvrez les paramètres Paramètres. Recherchez Defender. Protection contre les menaces (là où il y a analyse rapode) --> allez en bas de page --> Gérer la protrection contre les Ransonwares Paramètres des protections contre les menaces -> Bas de page → « Gérer l'accès contrôlé aux dossiers » Protection contre les ransmwares à désactiver

#### Dispositif d'accès contrôlé aux dossiers

Protégez vos fichiers, dossiers et zones de mémoire sur votre apr. contre toute modification non autorisée par des applications malveillantes.

![](_page_22_Picture_17.jpeg)

#### Récupération de données par ransomware

Vous pouvez peut-être récupérer des fichiers dans ces comptes e d'attaque de rançongiciels.

OneDrive - Personnel aivm37@live.fr Compte gratuit avec récupération de fichiers individuels.

Afficher les fichiers

#### 1.37 La loupe et la voix

Et oui, depuis la dernière version de W10, la loupe est vocale. Elle vous permet d'écouter un texte dans Word et souvent en mode PDF ou sur Internet. La dernière version de Edge est aussi capable de lire, mais je n'ai pas encore testé. La loupe me suffit.

![](_page_22_Picture_24.jpeg)

Comment lire un texte avec la loupe? Réponse

IL y a trois méthodes. Pour des raisons de commodité vous devez avoir sur votre écran un raccourci pour accéder au wordpad. Voici le lien "C:\Program Files\Windows NT\Accessories\wordpad.exe" Vous pouvez aussi ouvrir la loupe en utilisant le raccourci < Windows> <+> de votre clavier

#### 1.37.1 Le cas le plus facile

Cliquez sur le premier mot du texte. Le curseur de la souris si insère. Cliquez sur l'icône lecture de la loupe.

Si vous avez de la chance, la lecture se fait mais ce n'est pas toujours le cas. Tout dépend du type de document que vous voulez lire. Si la lecture ne se fait pas voici une autre solution.

#### 1.37.2 Deuxième méthode.

Sur le document que vous voulez lire, sélectionnez tout le texte à lire. Puis cliquez sur l'icône lecture de la loupe. Le texte sélectionné peut être lu, mais...pas toujours. Reste alors la troisième solution.

#### 1.37.3 Troisième méthode.

Sélectionnez tout le texte à lire et copier-le dans le presse papiers avec <CTRL> <C>. Ouvrez le Wordpad depuis son raccourci ;(personnellement je l'ai mis dans la barre des tâches, puis coller le texte dans le Wordpad (<CTRL> <V>). Mettez le curseur sur le premier mot et lisez depuis l'icône lecture de la loupe.

Le seul cas ou il est impossible de lire avec la loupe, c'est lorsque le texte est placé dans une image, qui parfois tes intégré en mode PDF. Il est évidemment impossible de lire une image.

#### **Ouestion**

#### Comment activer ou désactiver la loupe de Windows et comment changer son aspect (sa forme)? Réponse

| Ouverture de la loupe      | <windows> &lt;+&gt;</windows>                     |
|----------------------------|---------------------------------------------------|
| Agrandir le grossissement  | <windows> &lt;+&gt; + du pavé numérique</windows> |
| Diminuer le grossissement  | <windows> &lt;-&gt; - du pavé numérique</windows> |
| Loupe en plein écran       | <ctrl> <alt> <f></f></alt></ctrl>                 |
| Loupe réduite à une partie | <ctrl> <alt> <l></l></alt></ctrl>                 |
| Loupe en haut de l'écran   | <ctrl> <alt> <d></d></alt></ctrl>                 |
|                            |                                                   |

#### **Ouestion**

#### Comment activer la loupe comme lecteur ? **Réponse**

| Placez le texte à lire par un copier/coller (si nécessaire) | 🗨 Lou | ipe  |   | -    |                | × |
|-------------------------------------------------------------|-------|------|---|------|----------------|---|
| dans le Wordpad ou dans le bloc-notes (note-pad) ou         |       |      |   | <br> |                | - |
| dans Thunderbird. Activez la loupe.                         | —     | 600% | + |      | N <sup>0</sup> | * |
| Cliquez sur le triangle noir pour une lecture automa-       |       |      |   | <br> |                |   |
| tique.                                                      |       |      |   |      |                |   |
|                                                             |       |      |   |      |                |   |

#### Ouestion

Tout d'un coup, je vois sur mon écran, un rectangle transparent, aux bords bleus. Ce rectangle de longueur 2 cm environ est fixe et se superpose à toute fenêtre ouverte ?

**Réponse** 

J'ai eu ce problème. Il était une conséquence de l'utilisation de la loupe de Windows. J'ai fermé la loupe avec les touches <Windows> <Echap>. Le rectangle a disparu. J'ai rouvert la loupe, plus de problème.

#### 1.38 Contrôle de son PC à distance.

#### **Ouestion**

#### Comment contrôler son PC à distance ? Réponse

PcAstuces répond à cette question :

https://www.pcastuces.com/pdf/media/f6c38dee424cd41f/2320\_reparer\_fichiers\_systeme.pdf https://www.pcastuces.com/pratique/pdf\_dossier.asp?id=3847

#### 1.39 Le narrateur

#### Question

#### *Peut-on dicter un texte depuis Windows ? Réponse*

Oui, sous Windows 7,8,10 et 11. IL vous faut un micro phone. Vous pouvez dicter un texte ou écouter un texte dans certaines conditions.

Windows  $\rightarrow$  Paramètres  $\rightarrow$  A gauche Heure et langue  $\rightarrow$  Voix (è droite).

Voici l'aide de Microsoft :

https://support.microsoft.com/fr-fr/windows/utiliser-la-reconnaissance-vocale-dans-windows-83ff75bd-63eb-0b6c-18d4-6fae94050571#WindowsVersion=Windows\_10

#### 1.40 Fichier effacé par mégarde

*J'ai effacé un fichier par mégarde puis-je le récupérer ? Réponse* 

Oui depuis les deux dernières versions de Windows 10, Microsoft a créé un utilitaire qui permet de récupérer les fichiers effacés. Voici le lien pour télécharger cet utilitaire Microsoft :

https://www.microsoft.com/fr-fr/p/windows-file-recovery/9n26s50ln705#activetab=pivot:overviewtab

![](_page_24_Picture_13.jpeg)

PcAstuces vous aide pour son utilisation sur ce lien : https://www.pcastuces.com/pratique/windows/windows file recovery/page1.htm

#### 1.41 Disque dur – disque SSD ou clé USB

#### Question

# *Combien peut-on mettre de fichiers dans un dossier sur une clé ou un disque formaté en NTFS ?é Réponse*

C'est très compliqué à dire car cela dépend de la taille des clusters, qui eux-mêmes dépendent de la taille du disque ou de la talle de la clé USB.

Voici la réponse technique de Microsoft, en Anglais. Pensez qu'il existe des sites de traductions ou des extensions de navigateur pour traduire en français ce type de document.

https://learn-microsoft-com.translate.goog/en-us/previous-versions/windows/it-pro/windows-server-2003/cc781134(v=ws.10)?redirectedfrom=MSDN& x tr sl=auto& x tr tl=fr& x tr hl=fr

#### Question

J'ai u problème avec un disque dur externe ou une clé USB, qui me signale un format RAW ?

http://jean.thiou.free.fr

#### Réponse

Oui. Il faut revoir entièrement le formatage, ce qui n'est pas évident. Voici la solution proposée par PcAstuces. <u>https://www.pcastuces.com/pdf/media/f6c38dee424cd41f/1468\_reparer\_raw.pdf</u>

#### 1.41.1 Partitionner

#### Question

#### Comment partitionner son disque dur ou sa carte SSD sous Windows 10 ?

#### Réponse

C'est possible lorsque la capacité dépasse de plus de 20%, ce qui est utiliser par le système et des applications installées. C'est vivement déconseillé dans le cas contraire. Lorsque c'est possibles cela permet de séparer vos données (disque Dou E) du disque système (C)

Voici une réponse de PcAstuces :

https://www.pcastuces.com/pratique/pdf\_dossier.asp?id=2257

#### 1.42 Le bloc-notes

#### Question

J'ai ouvert le bloc-notes, comment faire un zoom, avant ou arrière, du texte visible ?

#### Réponse

<CTRL> <+> permet un zoom avant comme dans les fichiers PDF.

<CTRL> <-> permet un zoom arrière.

Il est possible aussi d'utiliser <CTRL> et de jouer sur la molette de la souris

#### Question

Quels sont les changements sur le bloc-notes avec Windows 11 ?

Réponse

https://www.pcastuces.com/pratique/astuces/7074.htm

#### 1.43 Les bibliothèques

#### Question

J'aimerais voir les bibliothèques dans le ruban d'accès rapide à gauche dans le navigateur de Windows ? Réponse

Ouvrez le navigateur et vérifiez que le ruban d'accès rapide est bien affiché à gauche, figure ci-dessous

![](_page_25_Picture_26.jpeg)

2 Au bout complètement à droite, cliquez sur l'icone Options.

## Questions / Réponses

#### 🛛 🔤 🚽 🖂 Ce PC Fichier Ordinateur Affichage Cases à cocher des éléments 📧 Très grandes icônes 📧 Grandes icônes Se Icônes movennes Grouper par Volet de visualisation Petites icônes 🔡 Liste EE Détails 📺 Ajouter des colonnes Extensions de noms de fichier Volet de 🔲 Volet des détails Trier par → Ajuster la taille de toutes les colonnes Option Ŧ S Mosaïques Contenu Éléments masqués Volets Disposition Affichage actuel Afficher/Masquer 3 Un nouveau classeur s'ouvre, cliquez sur × Options des dossiers l'onglet Affichage. Général Affichage Rechercher 4. Descendez jusqu'à Volet de navigation. 5. Cochez la case qui correspond aux bibliothèques Affichage dossiers pus pouvez appliquer cet affichage (Détails ou ônes, par exemple) à tous les dossiers du même Si vous avez utilisé mes raccourcis de bureau, il y a beaucoup plus simple. Appliquer au<u>x</u> dossiers Réinitialiser les dossiers Les bibliothèques figurent sur le bureau. Cliquez du bouton droit sur l'icone correspondante, puis sélectionnez Paramètres avancés : « Epingler à l'accès rapide ». Restaurer les fenêtres des dossiers ouvertes lors de la pro Toujours afficher des icônes, jamais des miniatures Remarque : il est possible que W10 affiche Librairies à la Toujours afficher les menus Utiliser des cases à cocher pour sélectionner des élément place du mot Bibliothèques. Utiliser l'Assistant Partage (recommandé) Volet de navigation Afficher les bibliothèques Afficher tous les dossiers Développer jusqu'au dossier ouvert Toujours afficher l'état de disponibilité < > Paramètres par défaut OK Annuler Appliquer

#### 1.44 Les powertoys.

Question

Qu'est-ce que les Powertoys ? A quoi servent-ils ? Réponse

Personnellement, je n'en vois pas l'utilité, mais... Vous trouverez tous les renseignements sur cette page. https://www.justgeek.fr/powertoys-windows-92312/

#### 1.45 Fichiers d'échange

Question

Qu'est-ce que les fichiers d'échange sous Windows ? Réponse Ces fichiers sont importants lorsque la mémoire RAM est insuffisante. Voir cet article :

PC Astuces - Optimiser le fichier d'échange

#### 1.46 Windows 11 et la reconnaissance des caractères

1.46.1 OCR <u>*Question*</u> *Que signifie OCR*? *Réponse*  26/03/2025

#### **Optical Character Recognition**.

Cette reconnaissance de caractères dans une image, permet de reconstituer le texte.

#### Question

## *Comment utiliser l'OCR ? Réponse*

#### Directement en ligne sur Internet.

Dans un moteur de recherche, tapez « OCR en ligne ». Vous pourrez voir ceux qui partent d'une image JPG ou ceux qui partent d'un fichier PDF er ceux qui le transforme en fichier TXT ou en fichier DOCX (format Word).

#### <u>Depuis un logiciel sur votre Pc</u>

(Lien pour comparer ces logiciels gratuits) :

https://www.appvizer.fr/magazine/communication/editique-dematerialisation/logiciel-ocr

Personnellement, j'utilise la solution « en ligne »

#### Question

#### *Peut-on faire lire ce texte par l'ordinateur ? Réponse*

Oui, en utilisant la loupe de Microsoft (Windows 10 et 11 pour la loupe et la lecture, uniquement la lecture pour W7 et W8).

Pout tout savoir sur la loupe, lire mon tutoriel depuis ce lien :

http://aivm37.free.fr/BI/JT/JT316\_FicheBasseVision.pdf

- 1. Appuyez sur < Windows> <+> pour ouvrir la loupe.
- 2. Placez le curseur de la souris sur le premier mot du texte.

![](_page_27_Picture_19.jpeg)

Cliquez sur le bouton de lecture.

#### <u>Remarque</u>

3.

La lecture est impossible depuis le bloc-notes, Word 2007 ou Libre Office. Elle est possible dans Word 2016 (ou plus) et dans le Wordpad de Windows.

#### Question

#### Windows 11 est-il muni d'un OCR ?

Réponse

#### On appelle OCR la reconnaissance de caractères (texte) dans une image.

En effet, il semble que la commande capture soit munie de cette utilitaire. Il faut pour cela attendre la toute dernière version en préparation. (Après Mars 2024).

Voici la fiche correspondante de Mediaforma :

https://www.mediaforma.com/windows-11-extraire-le-texte-dune-image/

#### 1.46.2 OCR et capture d'écran

#### Question

#### J'ai fait de nombreuses captures d'écran. Microsoft a-t-il créé automatiquement un dossier les contenant ? Réponse

Et oui, vous êtes pisté. Le dossier créé par Microsoft se trouve dans le dossier <u>\Images\Screenshots</u> qui s'affiche sous le nom Captures d'écran, sous dossier du dossier Images.

26/03/2025

Vous pouvez faire me ménage de tous les fichiers contenus dans ce dossier si vous n'avez plus besoin de ces captures. Pour cela, cliquez sur les 3 points horizontaux en haut de la fenêtre de navigation  $\rightarrow$  Sélectionner tout  $\rightarrow$  Bouton  $\rightarrow$  Supprimer.

#### 1.47 Matériel

#### **1.47.1 Liste des composants de mon PC**

#### Question

#### *J'aimerais connaitre le nom des composants de mon PC. Puis-je le faire rapidement ? Réponse*

Oui. Dans la zone de recherche de la barre des tâches, tapez DxDiag et validez. L classeur ci-dessous apparait : il contient la plupart des informations souhaitées en cherchant dans tous les onglets. Vous y trouverez vos cartes audio

| Outil de diagnostic DirectX                                                        |                                                                        | - U                         |
|------------------------------------------------------------------------------------|------------------------------------------------------------------------|-----------------------------|
| ystème Affichage 1 Affichage 2 Son 1                                               | Son 2 Entrée                                                           |                             |
| Cet outil vous permet d'obtenir des informatio                                     | ns détaillées sur les composants et pilotes DirectX installés sur votr | e système.                  |
| Si vous connaissez l'origine de ce problème, d<br>chaque page l'une après l'autre. | quez sur l'onglet approprié. Sinon, cliquez sur«Page suivante » ci-    | dessous pour afficher       |
| Informations système                                                               |                                                                        |                             |
| Date/heure d                                                                       | u jour : vendredi 3 mars 2023, 10:12:12                                |                             |
| Nom de l'ordin                                                                     | ateur : HPJT                                                           |                             |
| Système d'exploi                                                                   | tation:Windows 11 Famille 64 bits (10.0, build 22621)                  |                             |
| La                                                                                 | ngue : français (Paramètres régionaux : français)                      |                             |
| Fabricant du sys                                                                   | stème : HP                                                             |                             |
| Modèle du sy                                                                       | tème: OMEN by HP Obelisk Desktop                                       |                             |
|                                                                                    | BIOS : F.32                                                            |                             |
| Proce                                                                              | sseur : Intel(R) Core(TM) i7-8700 CPU @ 3.20GHz (12 CPUs), ~3.         | .2GHz                       |
| Mé                                                                                 | moire: 16384MB RAM                                                     |                             |
| Fichier de pagir                                                                   | ation: 6528 Mo utilisé(s), 29568 Mo disponible(s)                      |                             |
| Version D                                                                          | rectX : DirectX 12                                                     |                             |
| Rechercher les signatures numériques W                                             | HQL                                                                    |                             |
|                                                                                    | DxDiag 10.00.22621.0001 64 bits Unicode Copyright © Mic                | rosoft. Tous droits réservé |
| <u>A</u> ide                                                                       | Suivante Enregistrer toutes les informa                                | ations Quitter              |

https://www.mediaforma.com/windows-10-nom-de-la-carte-graphique/

#### 1.48 PC Portables

#### 1.48.1 Allumage

#### Question

Lorsque j'allume mon PC portable, le pavé numérique n'est pas activé. Puis-je modifier pour avoir le pavé numérique au démarrage de Windows 11 ?

#### Réponse

Voici la réponse en vidéo de PcAstuces :

https://www.pcastuces.com/pratique/astuces/7378.htm#YouTube

#### 1.48.2 Utilisation

#### Question

#### Lorsque je ferme le couvercle de mon PC alors qu'il est allumé. Que se passe t-il ? Réponse

Il y a trois choix possibles. Il s'arrête, il se met en veille (vivement déconseillé) ou en veille prolongée

Vous trouverez ici le paramétrage de ces 3 solutions possibles.

https://www.pcastuces.com/pratique/pdf\_astuce.asp?id=4191

#### Question

*Pourquoi est-il déconseillé de laisser son portable en veille ? Réponse* 

Contrairement à la veille prolongée, votre portable en veille continu à consommer du courant électrique, durant toute la durée de la veille. C'est donc inquiétant pour votre batterie qui risque de se retrouver complètement à plat. En conséquence votre PC s'arrête, sans que Windows soit fermé correctement. Préféré la veille prolongée, votre Pc sera éteint.

#### Question

#### *Est-il conseillé d'utiliser la veille prolongée quand on ferme le couvercle ? Réponse*

Oui, c'est une bonne solution temporaire. Mais attention, la veille prolongée ne consomme pas de courant, mais les mises à jour de Windows ne se font pas. Il faut donc à certains moments, l'arrêter correctement en passant par le menu (drapeau Windows, puis l'icône (ou bouton) arrêt.

#### Question

Quand j'allume mon PC portable, le pavé numérique n'est plus opérationnel, il est remplacé par le pavé directionnel. Je dois appuyer systématiquement sur la touche « Ver Num ». Comment puis-je éviter cette contrainte?

Réponse

Voici la réponse de PcAstuces :

https://www.pcastuces.com/pratique/windows/numlock\_login/page1.htm

#### 2 Windows 10 - Utilisation

#### Fiches Windows 10

Vous trouverez pleins d'informations sur les fiches plus anciennes ici :

http://aivm37.free.fr/BI/JT/Windows10.htm

Voici les compléments plus récents, à partir de nouvelles questions.

## 2.1 Démarrage

#### J'aimerais lancer un logiciel précis (Word ou Dashlane par exemple) au démarrage de mon PC. Est-ce possible ?

#### Réponse

Oui, pas de problème. Voici une solution proposée par CCM :

https://www.commentcamarche.net/informatique/windows/45-lancer-automatiquement-des-logiciels-audemarrage-de-windows-10/

Fini le bon vieux temps de l'autoexec.bat.

Si vous avez rendu visible les fichiers cachés, non système vous pouvez accéder directement au dossier qui contient les démarrages.

C:\Users\(Votre nom)\AppData\Roaming\Microsoft\Windows\Start Menu\Programs\Startup

En fait un simple raccourci du logiciel en question, dans ce répertoire, fera en sorte qu'il se lancera automatiquement, au moment de l'allumage de votre PC. (Utilisateurs et le pseudo de Users en Français. Le vrai nom masqué reste Users (remplacé virtuellement en français par Utilisateurs

#### Question

*Peut-on personnaliser l'écran de démarrage de Windows 10 ? Réponse* 

Oui. PcAstuces vous donne des idées ici :

https://www.pcastuces.com/pdf/media/f6c38dee424cd41f/2280 ecran demarrage w10.pdf

#### Question

Comment accélérer le démarrage de Windows 10 ? Réponse

Voici une réponse sur Internet :

Accélérer le démarrage de votre PC sous Windows 10 (justgeek.fr)

#### Question

#### Comment ajouter les dossiers Documents, Images, Vidéos tec...au menu Démarrer de Windows ? Réponse

Effectivement cela vous permet d'accéder plus rapidement à ces dossiers utiles. Vrai pour Windows 10 et 11. Voir la réponse sur cette vidéo de PcAstuces :

https://youtu.be/7CzKiCWyajA

#### 2.2 Aide

## **Ouestion**

#### Quelles sont les dix meilleures fonctionnalités de Windows 10 ? Réponse

PcAstuces vous donne ces fonctionnalités dans un fichier PDF.

https://www.pcastuces.com/pratique/pdf\_dossier.asp?id=3970

Question

#### Existe-t-il une aide Microsoft pour Windows 10 ? Réponse

Aide W10 de Microsoft : <u>https://support.microsoft.com/fr-fr/products/windows?os=windows-10</u> Les astuces windows 10 : <u>http://aivm37.free.fr/BI/JT/JT314</u><u>AstucesW10.pdf</u>

#### 2.3 Antivirus

#### *Question Comment désinstaller un antivirus ? Réponse*

Avant de répondre, sachez qu'un antivirus est indispensable. Windows Defender de Microsoft est gratuit.

Il faut un logiciel spécial pour Désinstaller un antivirus. Pour la plus part des antivirus voici un lien sur ces logicielms. <u>http://aivm.free.fr/MAJ/Telechargement.htm#\_Toc352938447</u>

#### 2.4 Panneau de configuration

#### Question

## *Comment accéder à tous les réglages du panneau de configuration ? Réponse*

Voici la version html de PcAstuces. Vous pouvez ainsi accéder directement à la version texte et la version vidéo. https://www.pcastuces.com/pratique/astuces/6475.htm

#### 2.5 Accès imprimante

#### Question

Comment faciliter l'accès à son imprimante avec Windows 10 ? Réponse

Réponse de PcAstuces : <u>https://www.pcastuces.com/pratique/pdf\_dossier.asp?id=3341</u>

#### 2.6 Menu contextuel

#### Question

*Comment améliorer le menu contextuel de Windows 10 ? Réponse* 

Le menu contextuel est le menu obtenu lorsque l'ion clique sur un fichier ou un dossier du bouton droit de la souris. Vous pouvez modifier la commande Envoyez vers et l'enrichir. Voir comment, depuis le lien suivant :

https://www.pcastuces.com/pratique/pdf\_dossier.asp?id=2696

#### 2.7 Copie et sauvegarde du système

#### Question

Mon PC est sous Windows 10 et je n'ai plus le disque d'origine. Est-il possible de faire une copie du système ?

#### Réponse

Oui. PcAstuces a fait une fiche ç ce sujet que vous trouverez sur ce lien ! https://www.pcastuces.com/pratique/pdf\_dossier.asp?id=3580

#### 2.8 Partage réseau local

#### Question

#### Comment partager des fichiers entre deux ordinateurs, sous Windows 10?

#### Réponse

La notion de « réseaux locaux » ne cesse d'évoluer selon la version de Windows. Difficile à suivre. Comment souvent, PcAstuces répond à cette question :

https://www.pcastuces.com/pdf/media/f6c38dee424cd41f/2562\_partager\_fichiers\_windows\_10.pdf

#### 2.8.1 Paramètres de son réseau familial.

Il n'y a pas une version de Windows sans changement de nom ou de méthode. C'est infernal.

On ne parle plus de réseau local, mais de groupe de travail, voir uniquement de partage de dossier ou de fichiers.

#### Question

## Comment voir un appareil piste sur votre réseau (ou groupe de travail) familial ?

#### Réponse

Panneau de configuration  $\rightarrow$  Gestionnaire d'identification  $\rightarrow$  Information d'identification Windows Par exemple, je recherche un poste nommé PCLB22. J'utilise mon adresse Microsoft et mon mot de passe.

#### Modifier les informations d'identification Windows Assurez-vous que le nom d'utilisateur et le mot de passe que vous tapez permettent d'accéder à l'emplacement. Adresse Internet ou réseau (par exemple monserveur, serveur.compagnie.com): PCLB22 Nom d'utilisateur : jean.thiou@live.fr Mot de passe : ...... Enregistrer Annuler Question Comment partager des fichiers entre deux ordinateurs en réseau local ? Réponse En effet le groupe résidentiel n'existe plus sous Windows 11. Voici la solution proposée par PCAstuces ! https://www.pcastuces.com/pratique/pdf\_dossier.asp?id=2562 2.9 Installation de logiciels **Question** Windows a protégé votre ordinateur Windows a protégé votre ordinateur Je veux installer un logiciel, mais /licrosoft Defender SmartScreen a empêché le démarrage d'une pplication non reconnue. L'exécution de cette application peut mettre voici la fenêtre qui s'ouvre. Que votre ordinateur en danger puis-je faire? Application : Simple-Screen-Recorder.exe Éditeur : Éditeur inconnu **Réponse** Il faut d'abord s'assurer sur le site

VirusTotal que le setup du logiciel en question n'est pas dangereux : https://www.virustotal.com/gui/ho me/upload Si le setup est acceptable, cliquez sur « Informations complémen-

taires » puis dans la nouvelle fenêtre « Exécuter quand même »

#### 2.10 Divers

#### Question

#### *Je veux remplacer une minuscule par une majuscule dans un nom de fichier ou de dossier. Comment procéde. Quand je le fais directement, cela ne change rien ? Réponse*

Ne pas exécuter

Exécuter quand même

Ne pas exécuter

En effet sivous essayez directement cela ne fonctionne pas. Prenons un exemple. Mon dossier ou fichchier se nomme MaCHIN et je veux mettre le « a » en majuscule (ou réciproquement).

Remplacez la lettre « a » par une autre lettre par exemple « B », MBCHIN. Validez et renommez à nouveau en remplacant le B par A. Vous avez maintenant renommé en MACHIN. Le changement se faisant par rapport à 2 lettres différentes, le problème est résolu.

#### Question

Je constate que certaines applications s'ouvrent parfois automatiquement lors d'un redémarrage ?

#### Réponse

C'est exact, à une condition. Autre fois, il fallait arrêter le PC en le mettant en veille prolongée pour retrouver le PC dans l'état ou vous l'aviez éteint.

Maintenant les applications reconnues de Microsoft se rouvre automatiquement si vous aviez éteint en les laissant ouvertes, que la sauvegarde des données ait été faite ou non. Seule les applications coinnues de Microsoft seront à nouveau ouvertes. On ne mélange pas les torchons avec les servviettes. Si vous voulez tout revoir il faut continuer à utiliser la veille prolongée, qui ne consomme pas de courant durant l'extinction.

| La condition est la suivante.<br>Dans la zone de recherche tapez Options de connexion<br>et allez dans les paramètres. A gauche cliquez sur Op-<br>et allez dans les paramètres. A gauche cliquez sur Op- |                                                        |                                   |                                                                                                    |  |
|----------------------------------------------------------------------------------------------------|--------------------------------------------------------|-----------------------------------|----------------------------------------------------------------------------------------------------|--|
| Dans la zone de recherche tapez Options de connexion<br>et allez dans les paramètres. A gauche cliquez sur Op-                                                                                            | La condition est la suivante.                          | S Options de connexion            | Appareils Bluetooth et autres                                                                                            |  |
| et allez dans les paramètres. A gauche cliquez sur Op-                                                                                                    | Dans la zone de recherche tapez Options de connexion   | Accès Professionnel ou Scolaire   | En savoir plus                                                                                                    |  |
|                                                                                                    | et allez dans les paramètres. A gauche cliquez sur Op- | A, Famille et autres utilisateurs | Redémarrer des applications                                                                                              |  |
| tions de connexion puis à droite, suivez la flèche                                                                                                    | tions de connexion puis à droite, suivez la flèche     | C Synchroniser vos paramètres     | Enregistrer automatiquement mes applications redémarrables<br>lorsque je décommetet et les redémarre après ma connexion. |  |

#### Question

#### *Puis-je imprimer facilement un fichier depuis n'importe quel logiciel ou navigateur ? Réponse*

Oui c'est possible, appuyez simultanément sur

Soyez patient, cela peut demander quelques secondes, mais la fenêtre d'impression va s'ouvrir, même si vous ne trouvez pas le bouton Imprimer sur le logiciel ou navigateur en question. P signifie Print en anglais (moyen mnémo-technique pour retenir ce raccourci clavier)

Question

#### Comment gérer les points de restauration sous Windows 10?

Réponse

Une réponse complète ici sur PcAstuces :

https://www.pcastuces.com/pratique/windows/restauration\_systeme\_w10/page1.htm

#### Question

J'aimerai que lorsque je mets une clé USB, son contenu s'affiche automatiquement à l'écran, sans intervention de ma part. Est-ce possible pour tous les périphériques? Réponse

Oui. Menu  $\rightarrow$  Paramètres  $\rightarrow$  Périphériques : Dans le menu de gauche en bas  $\rightarrow$  Exécution automatique. Dans la fenêtre de droite, cliquez sur Activer

#### Question

*Existe-t-il un moyen rapide d'accéder aux réglages du « son » sur son PC ? Réponse* 

Oui. Appuyez simultanément sur les touches <Windows> <G> de votre clavier. Toutes les fenêtres, utiles pour les réglages du son, apparaissent.

## 26/03/2025

#### Question

Le logiciel DesktopSlides est-il utile pour faire défiler des photos différentes sur son écran de bureau ? Réponse

Non. Cette fonctionnalité existe dans W10.

1. Créez un sous dossier nommé pâr exemple FONDS dans le dossier Imùages0

Placez dans ce dossuer toutes les photos que vous souhaitez voir défiler,

3, Cliquez du bouton droit sur un endroit vide de votre bureau  $\rightarrow$ Personnaliser. Vous pouvez alors utiliser un diaporama à partir des photos que vous avez placées dans le dossier FONDS.

4. Vous pouvez sur l'écran des paramètres, personnaliser la durée et la taille des ima

| Aa                                                                                                    |           |
|----------------------------------------------------------------------------------------------------|-----------|
| Arrière-plan                                                                                                   |           |
| Diaporama                                                                                                    | V         |
| Parcourir                                                                                                    |           |
| Parcourir                                                                                                    |           |
| Changer l'image t                                                                                              | nutes les |
| Changer l'image t                                                                                              | outes les |
| Changer l'image t          1 minute         Lecture aléatoire                                                  | outes les |
| Changer l'image t       1 minute       Lecture aléatoire       Activé                                          | outes les |
| Changer l'image t           1 minute           Lecture aléatoire           Activé           Choisir une taille | outes les |

ρ

#### Question

#### Puis changer le code PIN à 4 chiffres au démarrage de W10 ? Réponse

Oui, en passant par les paramètres du compte.

Voici une explication détaillée :

https://www.mediaforma.com/windows-10-remplacer-le-code-pin-douverture-de-session/

#### Question

#### *Tout d'un coup je ne peux plus accéder à mon dossier des Téléchargements? Réponse*

Cela arrive lorsque l'(on considère les Téléchargements comme un dossier et comme une bibliothèque.

- 1. Laissez ouvert ce dossier qui ne veut pas se charger.
- 2. Accéder au gestionnaire des taches, soit par le menu soit avec <ALT< CTRL> <Suppr>.
- 3. Dans ce gestionnaire sélectionner Explorer (en anglais) ou Explorateur Windows (en français). Depuis le bouton en bas à droite, cliquez sur Redémarrer. L'explorer se relance.

Le problème devrait être réglé. Ce problème peut se produire avec d'autres dossiers comme Images par exemple. Reproduire le même processus dans ce cas.

#### Question

#### *Peut-on améliorer les performances de W10 ? Réponse*

Oui, une réponse cette semaine sur le site de mediaforma.

https://www.mediaforma.com/windows-10-activer-le-mode-performances-optimales/

#### Question

# *Peut-on faire le tri dans les logiciels qui se lancent au démarrage de Windows ? Réponse*

Oui. Menu Paramètres  $\rightarrow$  Confidentialité  $\rightarrow$  (Menu de gauche en bas) Applications en arrière plan.

Désactivez ce qui vous semble inutile. Vérifiez l'utilité ou non sur Internet. IMPORTANT : En cas de doute vous ne désactivez pas, afin d'être certain de pouvoir redémarrer Windows.

|          | Alarmes et horloge         | Désactivé | HP Audio Control                      | Activé    |
|----------|----------------------------|-----------|---------------------------------------|-----------|
|          | Astuces                    | Désactivé | HD lumoStart                          | Décartivé |
|          | Calculatrice               | Désactivé |                                       | Desactive |
|          | Caméra                     | Désactivé | HP PC Hardware Diagnostics<br>Windows | Activé    |
|          | Candy Crush Friends        | Désactivé | HP Privacy Settings                   | Désactivé |
|          | Candy Crush Saga           | Désactivé | HP Smart                              | Activé    |
| fichiers | Capture d'écran et croquis | Désactivé | HP Support Assistant                  | Activé    |

Voici un exemple de ce que j'ai activé ou non. Vous pouvez désactiver tout ce qui ne vient pas de Microsoft Windows. Les cameras, Skype et autres peuvent être désactivés au démarrage. Un simple clic sur leur icône permettra de les lancer. Ainsi vore caméra ne pourra pas être utilisée à votre insu.

| Question                                                  | Tout Applications Documents Web Plus ▼                                   |
|-----------------------------------------------------------|--------------------------------------------------------------------------|
| Comment activer ou désactiver des fonctionnalités         | Moillour résultat                                                        |
| Windows?                                                  | Activer ou désactiver des                                                |
| Réponse                                                   | fonctionnalités Windows                                                  |
| Cliquez sur le bouton Menu (Drapeau Windows et SANS       | Paramètres Activer ou désactiver des fonctionnalités                     |
| valider, taper Activer. Toujours sans valider, recherchez | Activer ou désactiver l'écran de     Panneau de configuration            |
| dans ce tableau, la fonction qui vous intéresse.          | veille                                                                   |
| La fonctionnalité cochée à droite est intéressante por    | périphériques sans fil                                                   |
| activer ou désactiver la Sandbox (Bac à sable) de Win-    | ⊘ Voir si Windows est activé >                                           |
| dows sans passer par l »éditeur de case de données, ce    | Activer ou désactiver le son mono      Activer ou désactiver le son mono |
| qui évite de faire des bêtises.                           | Activer Xbox Game Bar                                                    |
| IL se peut que le bac à sable n'apparaisse pas dans la    | 화 Activer ou désactiver le mode > Avion                                  |
| fenêtre qui s'ouvre. Je n'ai pas de solution pour cela.   | Rechercher sur le Web                                                    |
| Le abc ç sable sert théoriquement à vérifier des fonc-    | Activer - Afficher les résultats Web                                     |
| tions dangereuses, sans qu'il y ait d'incidence grave sur | Applications (3)                                                         |
| votre système.                                            |                                                                          |
|                                                           |                                                                          |

A ce sujet vous pouvez lire l'article suivant :

https://www.mediaforma.com/windows-10-windows-sandbox/

#### Question

#### Mon ordinateur est très lent. Peut-on connaître la raison ? Réponse

Malheureusement, il peut y en avoir plusieurs. En voici une signalée par Michel Martin sur son site Mediaforma. Windows Search pourrait être l'une des causes, vous pouvez essayer la solition ci-dessous, puis revenir en arrière si rien ne change.

https://www.mediaforma.com/windows-10-desactiver-windows-search/

Vous pouvez aussi tapez Services dans la zone de recherce à côté du bouton Démarrer, ou tapez Services dans la zone de recherche du Godmode pour ceux qui l'ot installé.

#### Question

#### Peut-on voir les commandes utiles de W10?

#### Réponse

日 2 目

. Voici 3 commandes utiles, le menu de Windows, la loupe qui sert à la recherche et l'icône la plus à droite qui sert à voir les applications ouvertes.

#### Je ne vois pas l'icone la plus à droite (sur le dessin ci-dessus) dans la barre des tâches ? Réponse

Jacqueline vous donne la réponse : cliquez du bouton droit de la souris dans un endroit vide de la barre des tâches et cochez « Afficher le bouton des applications actives »

#### Question

#### Comment revenir à un affichage standard des dossiers dans l'explorateur Windows ?

Jean F. répond à ce problème :

#### Réponse

Lorsque vous ouvrez un dossier de votre ordinateur dans l'explorateur Windows, l'affichage n'est plus identique à ce que vous aviez habituellement (ordre alphabétique et chronologique).

Pour revenir à l'état initial,

| 🗄   🔤 🗢 D:\Documents                               |                                                                 |                                    |                                                                                                    |
|----------------------------------------------------|-----------------------------------------------------------------|------------------------------------|----------------------------------------------------------------------------------------------------|
| Fichier Accueil Partage A                          | ffichage 🧏                                                      |                                    |                                                                                                    |
| Volet de visualisation<br>Volet de<br>navigation - | Très grandes icônes Grandes icônes Petites icônes Liste Contenu | Lênes moyennes<br>EII Détails<br>▼ | Grouper par ▼     M Ajouter des colonnes ▼     Trier     par ▼     Ajuster la taille de toutes les colo |
| Volets                                             | Disposition                                                     |                                    | Affichage actuel                                                                                        |

- ouvrez l'onglet Affichage du menu
- choisissez, dans la liste déroulante de l'option **Grouper par,** la ligne **(aucun)** qui n'est présente que si votre affichage a déjà été modifié.
- En cliquant sur (aucun), vos dossiers ne seront plus groupés et seront de nouveau classés selon votre choix.
- Il sera peut-être nécessaire de répéter l'opération à l'ouverture d'autres dossiers. Cette modification n'est valable que pour le dossier présent.

Remarque : Dans les dernières versions de W10, le répertoire Téléchargements a comme argument d'affichage « Modifié le »n ce qui permet d'avoir un classement par ordre chronologique.

#### 2.11 Mode d'affichage dans « l'explorer »

#### Question

J'aimerais que le mode d'affichage (icones, liste etc...) reste valable lorsque j'ouvre à nouveau le dossier ? Réponse

https://answers.microsoft.com/fr-fr/windows/forum/all/conserver-un-mode-daffichage/7ec39a58-9df5-486e-a291-53c6cbaa9293

#### 2.12 Veille prolongée

#### Question

*Comment ajouter la veille prolongée dans les options d'arrêt de Windows 10 ? Réponse* 

https://www.pcastuces.com/pratique/astuces/4873.htm

#### 2.12.1 Création d'un fichier Bat pour retrouver le bouton veille prolongée

Voir Veille prolongée dans Windows 11. Le fichier est le même.